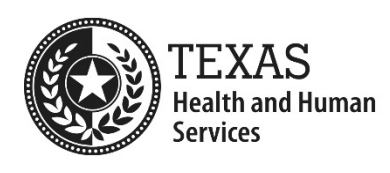

## How to register for the NATCEP course

## Registration

New to the Learning Portal? Create your account below.

| First Name*                                              | Last Name*       |  |  |
|----------------------------------------------------------|------------------|--|--|
| Lisemente (Empil or Employee ID)*                        | Fereil Addrocc*  |  |  |
| Username (Email or Employee ID)"                         | Email Address*   |  |  |
| Cell Phone                                               | Nursing Facility |  |  |
|                                                          |                  |  |  |
| Select Affiliation                                       |                  |  |  |
| By clicking on register, you agree with our Usage Terms. |                  |  |  |
| Register                                                 |                  |  |  |

- 1. Fill in the form with:
  - a. First Name (as you would like for it to appear on the certificate.)
  - b. Last Name
  - c. **Username**: enter an email address
  - d. Email: enter the same email address to receive notifications
  - e. (Optional) Cell Phone
  - f. Select Affiliation will only allow the selection of Nursing Facility
  - g. **Secondary Affiliation**: Select the group that best matches the user's preference.

| Nursing Facility                | Select Affiliation                                     |
|---------------------------------|--------------------------------------------------------|
| By clicking on register, you ag | Select Affiliation                                     |
| Regist                          | RN/LVN<br>Social Worker                                |
| Already Have a                  | Nutritionist<br>Other<br>Medication Aide<br>Nurse Aide |

- 2. Select the blue **Register** button to create an account.
- 3. Click on **Register for Course**.

| Logged in as Learner   | 0<br>Completed Courses Page Views | O<br>Assignments<br>Completed | 0<br>Overdue Courses |
|------------------------|-----------------------------------|-------------------------------|----------------------|
| Dashboard              | ACTIVE COURSES ( Refresh )        | *                             | COMPLETED COURSES    |
| Message Center         | In Progress Not Started           | Overdue                       |                      |
| 🖹 Register for Course  |                                   |                               |                      |
| Request Credit         |                                   |                               |                      |
| × Withdraw from Course |                                   |                               |                      |
| Print Transcript       |                                   |                               |                      |
| External Files         |                                   |                               |                      |
| 🚍 Make a payment       |                                   | •                             |                      |

4. Locate the NATCEP course and select **Register**.

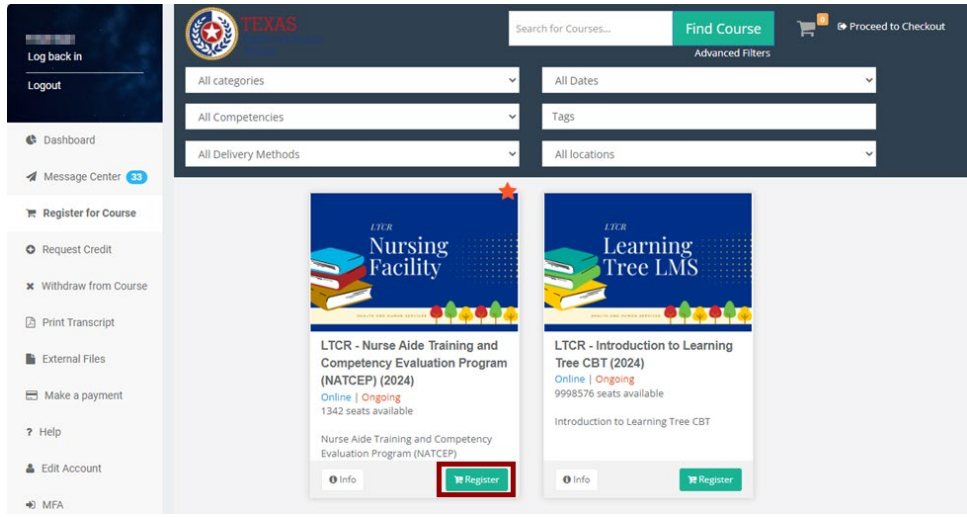

5. Click Register.

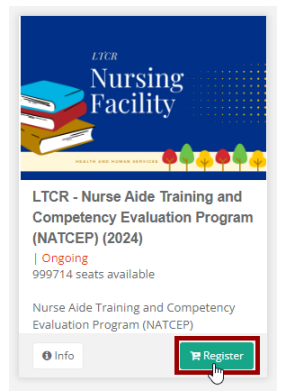

6. Click on **Proceed to Checkout**.

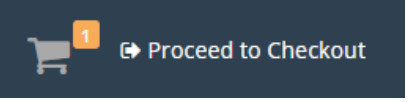

## 7. Select **Confirm**.

| Kethand Aunaa<br>Senices                                                                                                    | Welcome to the Course Catalog<br>To confirm your enrollment please click the Confirm button below.<br>Make sure you check the date, time, and location, of the selected class(es).                                                                                                    |           |                                                                             | Hello, |
|----------------------------------------------------------------------------------------------------|----------------------------------------------------------------------------------------------------|-----------|-----------------------------------------------------------------------------|--------|
| Items in your cart <b>LTCR - Nurse Aide Training</b> The source covers the 60-hour of the NATCEP course with an over Module 2: Parsonal Care Sk Module 2: Personal Care Sk Module 3: Basic Natrining Sk Module 4: Care of Resident Module 5: Restorative Servi Module 5: Restorative Servi Module 6: Restorative Servi Module 6: Restorative Servi Module 8: Social Skills  Teachers: Online instructor (LTC Start Date: NA Location: NA | and Competency Evaluation Program (NATCEP)<br>Jassroom-portion of the nurse aide requirements to become a certified nurse aide in the state of Texas and offers an introduction to<br>view of skills needed to successfully take the NATCEP Prometric test. This course covers topics such as:<br>ang-term Care<br>ills<br>with Cognitive Impairments<br>ces<br>Social Service Needs<br>R) | (1) items | Cart Summary<br>Subtotal<br>\$0.00<br>Discount<br>\$0.00<br>Total<br>\$0.00 |        |
| Change courses     Confirm                                                                                                    |                                                                                                    |           |                                                                             |        |

## 8. Click Go to Dashboard.

| TEXAS<br>Health and Human<br>Services                        | Welcome to the Course Catalog |                 |
|--------------------------------------------------------------|-------------------------------|-----------------|
| Learner Registration<br>Thank you, your registration was rec | ived!                         |                 |
| You will receive an email with instruct                      | ions.                         | Go to Dashboard |

9. Click on the Course Title under Active Courses to open the course content to begin.

| ACTIVE CO | DURSES (Refresh)                                                                                               |             |             |         | ^ |
|-----------|----------------------------------------------------------------------------------------------------|-------------|-------------|---------|---|
| 0%        | LTCR - Nurse Aide Training and Competency<br>Evaluation Program (NATCEP) (2024)<br>May 21, 2024 - May 20, 2025 |             |             |         |   |
|           |                                                                                                    | In Progress | Not Started | Overdue |   |